## Installer Oracle Forms 10g sous Windows 7.

Pour les gens qui veulent installer la suite **Oracle Developer 10 g** sous Microsoft Windows 7, à savoir: **FORMS**, **REPORTS** et **DESIGNER**, voici quelques astuces avant de procéder à une installation:

1) Il faudrait changer le mode de compatibilité pour le programme SETUP.EXE (mode XP).

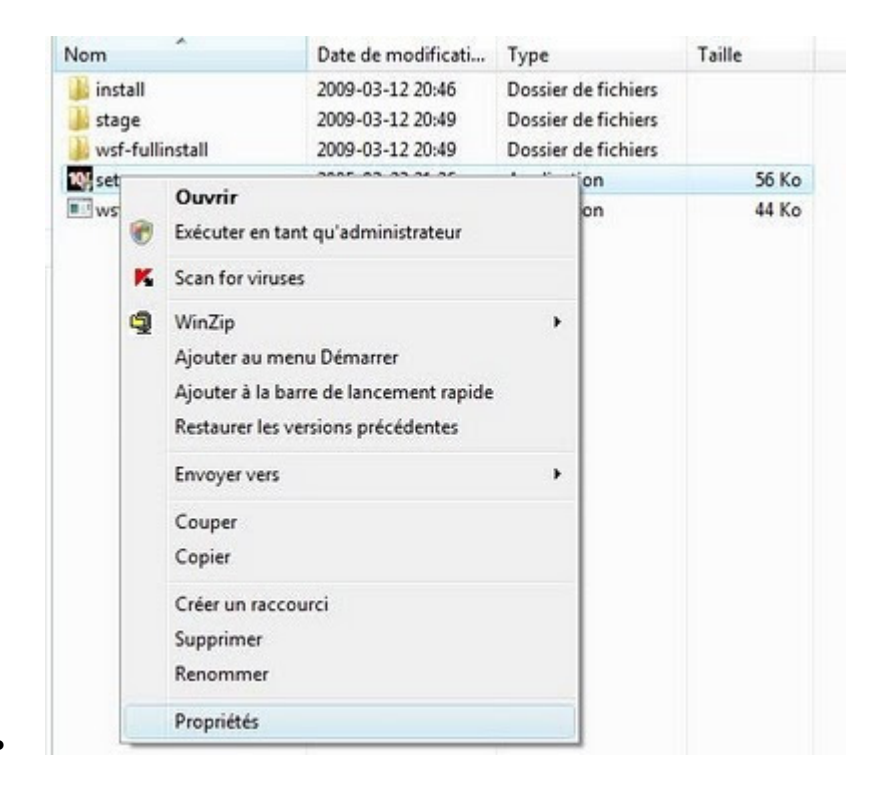

En cliquant sur les propriétés, ce qui nous donne la fenêtre suivante:

| énéral                         | Compatibilité                                    | Sécurté                                     | Détails                           | Versions pré                       | cédentes                       |                    |
|--------------------------------|--------------------------------------------------|---------------------------------------------|-----------------------------------|------------------------------------|--------------------------------|--------------------|
| Si vous<br>correcte<br>compati | rencontrez de<br>ment sur une<br>bilité adapté à | s problèmes<br>version anté<br>cette versio | avec ce<br>rieure de<br>n antérie | programme a<br>Windows, sé<br>ure. | ors qu'il fonc<br>ectionnez le | ionnait<br>mode de |
| Mode                           | de compatibilit                                  | ó                                           |                                   |                                    |                                |                    |
|                                | xécuter ce pro                                   | gramme en                                   | mode de                           | compatibilité                      | pour :                         |                    |
| Win                            | dows XP (Ser                                     | vice Pack 2                                 | )                                 |                                    |                                | •                  |
| Param                          | àtras                                            |                                             |                                   |                                    |                                |                    |
| r didin                        | eues                                             |                                             |                                   |                                    |                                |                    |
|                                | xecuter en 25                                    | 6 couleurs                                  |                                   |                                    |                                |                    |
| E                              | xécuter avec                                     | une résolutio                               | on d'écra                         | n de 640 x 48                      | 0                              |                    |
|                                | ésactiver les t                                  | hêmes visue                                 | els                               |                                    |                                |                    |
| 0                              | ésactiver la c                                   | omposition d                                | lu Bureau                         | 1                                  |                                |                    |
| 0                              | lésactiver la m                                  | ise à l'échel                               | le de l'aff                       | ichage pour k                      | s résolutions                  | élevées            |
| Nivea                          | u de privilège                                   |                                             |                                   |                                    |                                |                    |
| E 6                            | xécuter ce pro                                   | gramme en                                   | tant qu'a                         | administrateur                     |                                |                    |
| Affich                         | er les paramèt                                   | res pour tou                                | s les utilis                      | ateur                              |                                |                    |
|                                |                                                  |                                             | -                                 |                                    |                                |                    |

On voit ici le mode de compatibilité XP service pack 2. On va cliquer sur Ok pour valider les changements.

2) On va changer les paramètres de la mémoire virtuelle. Si jamais, vous ne changerez pas ces paramètres, voici le message d'erreur de l'installateur:

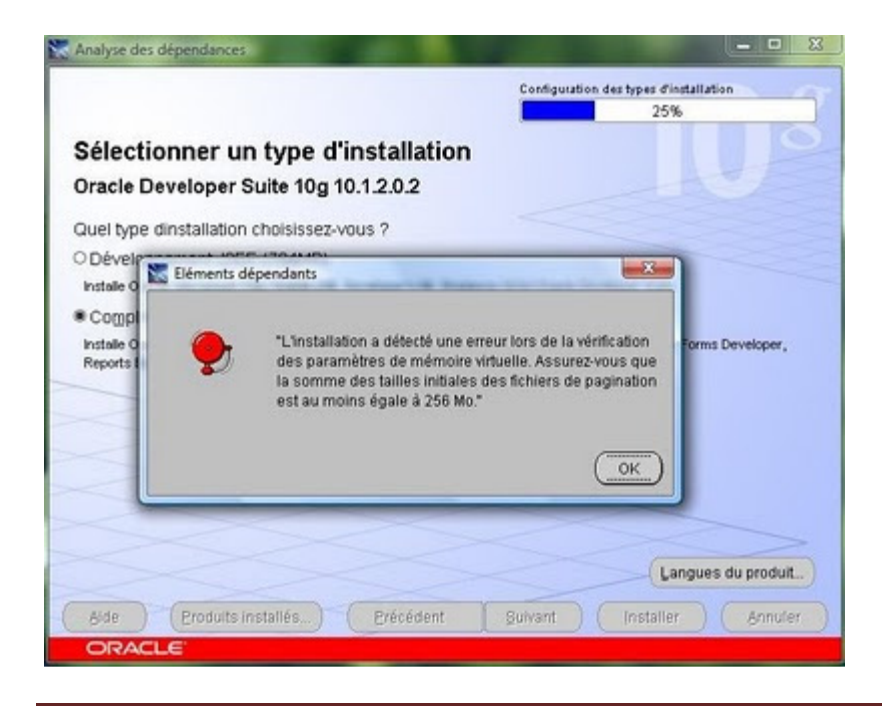

Donc, il est important de changer les paramètres de la mémoire virtuelle, dont voici les étapes:

- Allez au panneau de configuration.
- Chercher l'option de performance.

| Taille du fichier d'échange p | our chaque lecteu  | r                      |  |  |
|-------------------------------|--------------------|------------------------|--|--|
| Lecteur [nom de volume]       | Taille du          | fichier d'échange (Mo) |  |  |
| C:                            | 2024 -             | 4024                   |  |  |
|                               |                    |                        |  |  |
|                               |                    |                        |  |  |
| erteur sélectionné : (        | ••                 |                        |  |  |
| Espace disponible : 1         | 100422 Mo          |                        |  |  |
| Taille personnalisée :        |                    |                        |  |  |
| Taille initiale (Mo) :        | 2024               |                        |  |  |
| Taille maximale (Mo) :        | 4024               |                        |  |  |
| 🗇 Taille gérée par le systè   | me                 |                        |  |  |
| Aucun fichier d'échange       | Définir            |                        |  |  |
| aille totale du fichier d'éch | ange pour tous les | lecteurs               |  |  |
| Minimale autorisée : 16       | Мо                 |                        |  |  |
| Recommandée : 4591 Mo         |                    |                        |  |  |
|                               |                    |                        |  |  |

On va cliquer sur Taille personnalisée et on va définir les tailles. Ensuite, cliquer sur le bouton Définir.

- Lancez une deuxième fois le programme d'installation de ORACLE DEVELOPER 10g.
- Le processus devra continuer jusqu'à la fin.

| Installation                                                |                                                                            |                                                                                                    |
|-------------------------------------------------------------|----------------------------------------------------------------------------|----------------------------------------------------------------------------------------------------|
| Installation en cours d                                     | exécution                                                                  |                                                                                                    |
| Configuration en attente                                    | Accelerated BI                                                             |                                                                                                    |
| Configuration en attente                                    | Application Development                                                    |                                                                                                    |
|                                                             |                                                                            | ○ S = Q = U = K O = D = M = A = U = U = U = U = U = U = U = U = U                                                                                                    |
|                                                             |                                                                            | 2 1 1 1 1 1 1 1 1 1 1 1 1 1 1 1 1 1 1 1                                                                                                    |
| Extraction des fichiers vers 1                              | C'DevSuteHome_1'.                                                          |                                                                                                    |
|                                                             | 23%                                                                        | S Brakers                                                                                                    |
| Arrêter l'installation)                                     |                                                                            | a strength and a strength and a stre |
|                                                             |                                                                            |                                                                                                    |
|                                                             |                                                                            |                                                                                                    |
| e journal de cette session d<br>C'Program Files/Oracle/Inve | Installation se trouve dans :<br>ntory/logs/installActions2009-03-19_07-12 | -07PM log                                                                                                    |
|                                                             |                                                                            |                                                                                                    |
|                                                             |                                                                            |                                                                                                    |